#### Памятка для учащихся

#### Выполнение интерактивного урока на платформе BilimClass

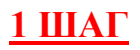

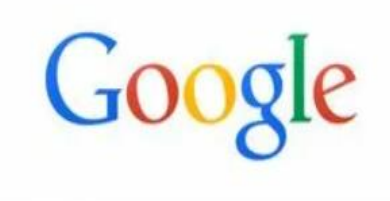

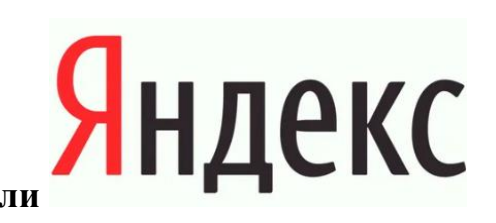

## Через поиск

#### Вводите в строке поиска BilimClass у Вас выйдут результаты

### <u>2 ШАГ</u>

BilimClass - BilimLand
bilimclass.kz
Не найдено: билим, класс
Электрондық күнделік • БилимЛэнд

Переходите на страницу BilimClass

# <u>З ШАГ</u> вводите СВОЙ логин и пароль

| ВХОД              |                 |  |  |  |  |
|-------------------|-----------------|--|--|--|--|
| Логин:            | Войти по номеру |  |  |  |  |
| Введите логин     |                 |  |  |  |  |
| Пароль:           |                 |  |  |  |  |
| Введите пароль    |                 |  |  |  |  |
| Войти             |                 |  |  |  |  |
| 2251 104 020001 2 |                 |  |  |  |  |
| заовли пароль!    |                 |  |  |  |  |

# <u>4 ШАГ</u>

У Вас откроется расписание  $\rightarrow$  выбираете нужный предмет  $\rightarrow$ 

| 2 | Русский язык<br>4 ГРУС<br>🌲 Марина Владимиров | 14:20 - 15:05 | Правописание приставок и<br>суффиксов. Разделительный<br>твердый знак. Диктант | Перейти | стр.24 упр. 7 (1) |
|---|-----------------------------------------------|---------------|--------------------------------------------------------------------------------|---------|-------------------|
|---|-----------------------------------------------|---------------|--------------------------------------------------------------------------------|---------|-------------------|

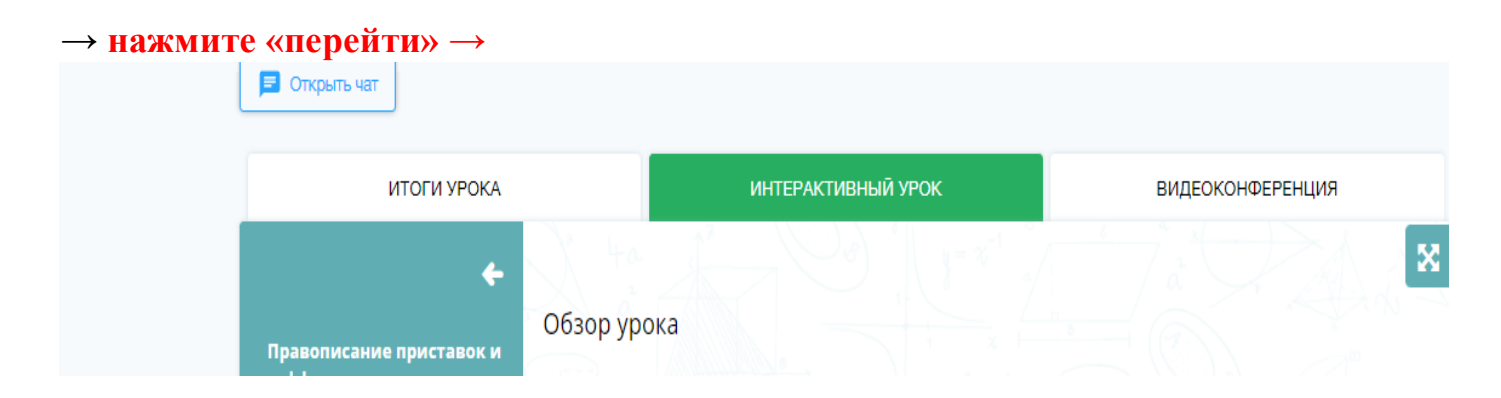

## ✓ У Вас откроется интерактивный урок

## <u>5 ШАГ</u>

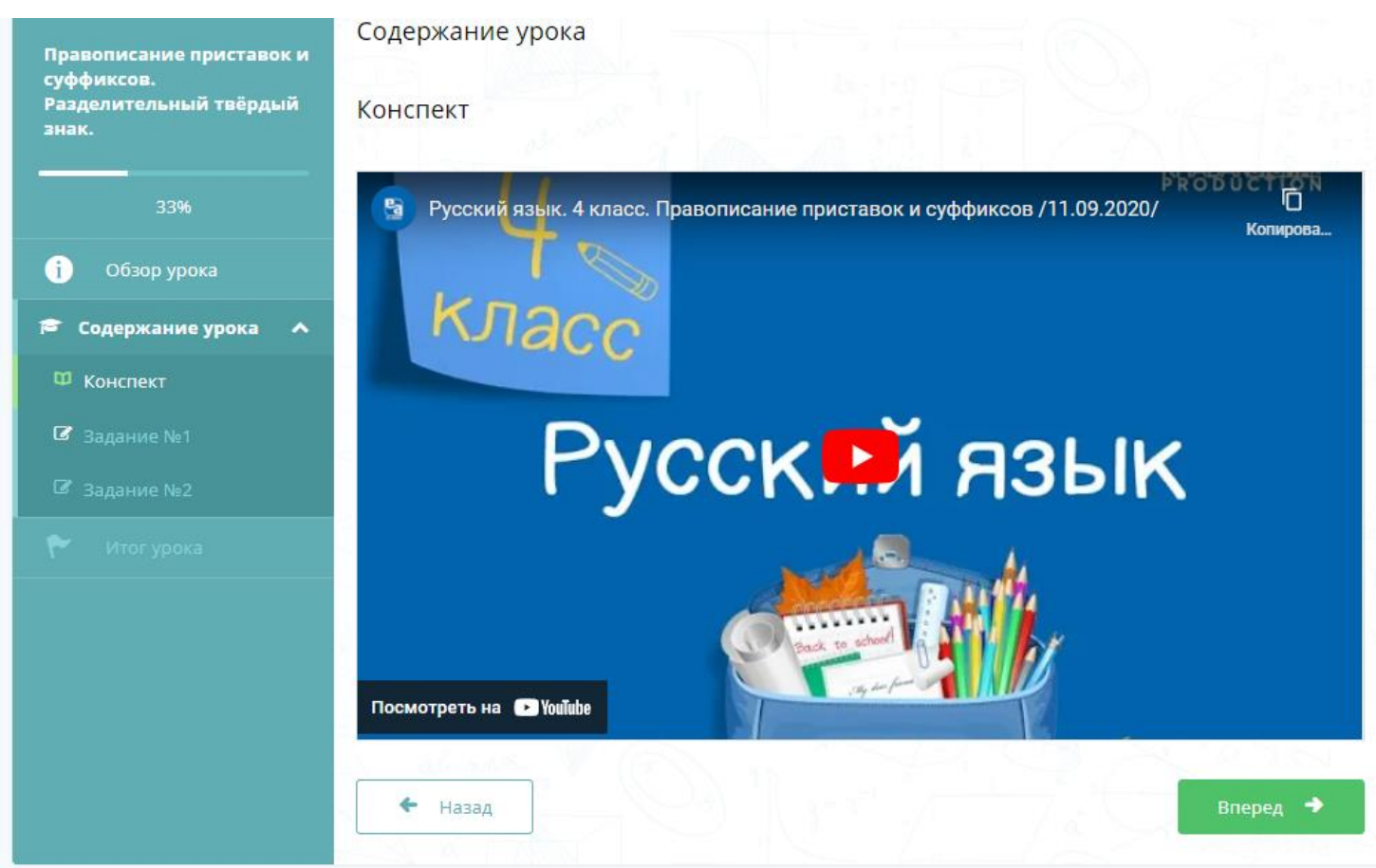

- ✓ Просмотрите внимательно материал созданный учителем
- ✓ Выполните задания
- ✓ Если у Вас не получается выполнить задания, <u>вернитесь</u> к конспекту урока, просмотрите материал!